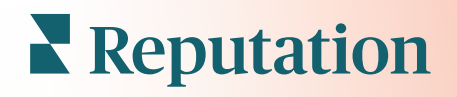

# Štatistiky Skúseností

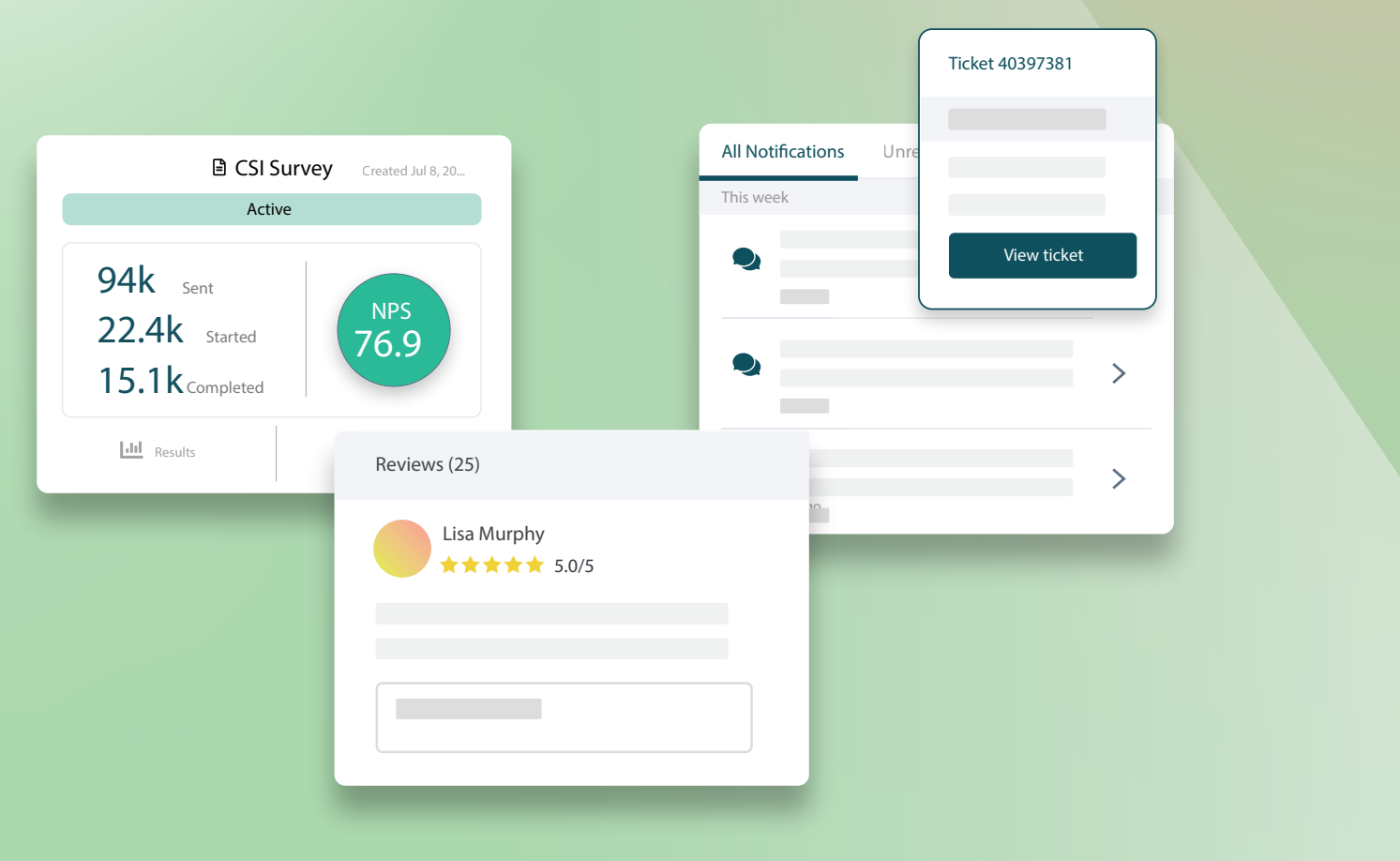

# Obsah

| I.   | Prehľad skúseností2                                                                                                    |
|------|----------------------------------------------------------------------------------------------------|
| П.   | <ul> <li>a. Štatistiky skúseností</li> <li>b. Súhrn</li> <li>c. Štatistiky podľa miesta</li> <li>d. Štatistiky podľa kategórie</li> <li>e. Karta Trendy</li> <li>f. Podrobnejšie zobrazenie kategórií</li> <li>Prieskumník skúseností</li></ul> |
| 111. | <ul> <li>a. Filtre v hornom riadku</li> <li>b. Tornádový graf</li> <li>c. Podrobnejšie zobrazenie grafov</li> <li>d. Možnosti prieskumníka</li> <li>e. Prípadové štúdie</li> <li>Prémiové platené služby</li></ul>                              |
|      |                                                                                                    |
| IV.  | Dalšie zdroje                                                                                                    |
|      |                                                                                                    |

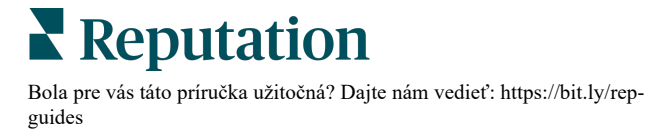

# Prehľad skúseností

Presne identifikujte a riešte vznikajúce problémy a slabé stránky skôr, než budú mať dopad na vašu reputáciu.

Karta **Skúsenosť** poskytuje vzácne nástroje analýzy sentimentu, ktoré ponúkajú vizuálny náhľad častých slov, kategórií a tém, ktoré sa zobrazujú v spätnej väzbe zákazníka na celom webe a sú získané z prieskumov prvej strany. Okamžite identifikujte silné alebo slabé stránky na firemnej úrovni alebo v lokalite a spoznajte, kam treba sústrediť svoje snahy.

# Štatistiky skúseností

Karta Štatistiky zoskupuje spätnú väzbu z recenzií a prieskumov do kategórií pomocou analýzy textu, ktorá poskytuje prehľad o tom, v čom sa vašej firme darí a ktoré oblasti vyžadujú zlepšenie.

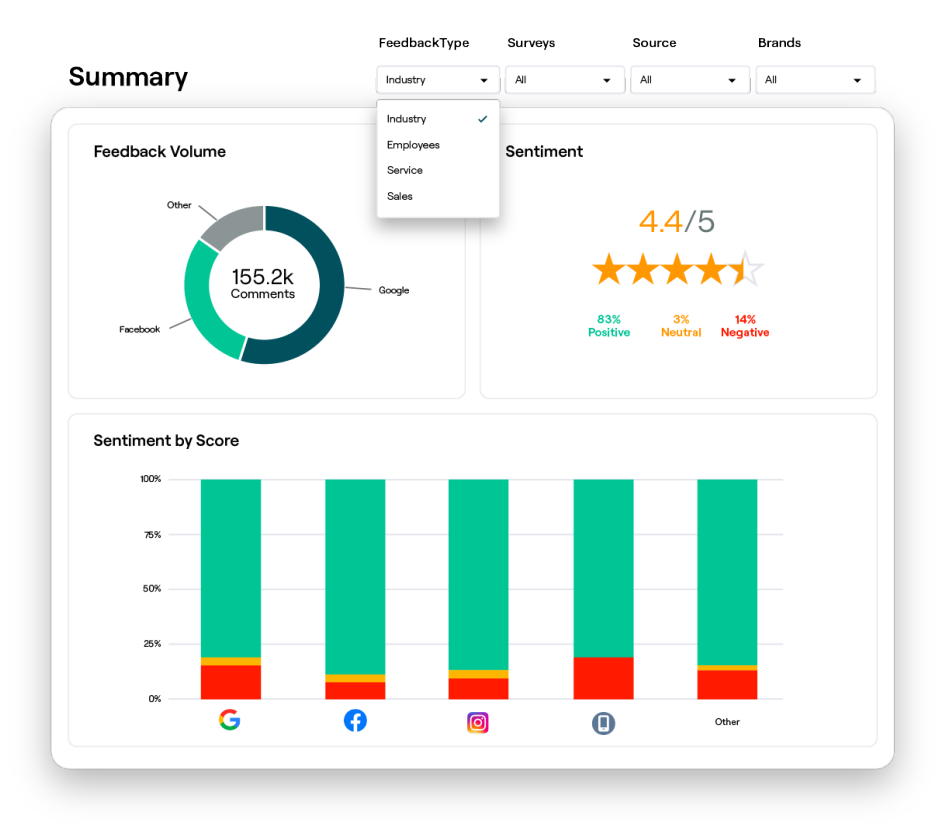

# Súhrn

Pozrite si súhrn analýzy vašej spätnej väzby vrátane rozčlenenia na to, odkiaľ spätná väzba pochádza, celkových zahrnutých komentárov a celkového sentimentu. Pozrite si sentiment podľa zdroja, aby ste identifikovalo, ktorý zdroj spätne väzby vyžaduje vašu pozornosť ako prvý.

| Možnosť                      | Opis                                                                                                    |  |  |  |  |  |  |  |  |
|------------------------------|----------------------------------------------------------------------------------------------------|--|--|--|--|--|--|--|--|
| Objem<br>spätnej<br>väzby    | Pomerný objem piatich najväčších zdrojov recenzií. Umiestnením kurzora myši na zdroj zobrazíte percento z celkového počtu.                                                                                                    |  |  |  |  |  |  |  |  |
| Sentiment                    | Priemerné hodnotenie hviezdičkami zo spätnej väzby a prieskumov<br>(vrátane hodnotiacej otázky). Percento sentimentu je rozdelené na<br>pozitívne, neutrálne a negatívne.<br>Sentiment by Source<br>José<br>José<br>José<br>José<br>José<br>José<br>José<br>Jos                                                                                                    |  |  |  |  |  |  |  |  |
| Sentiment<br>podľa<br>zdroja | <ul> <li>Pozrite si trendy sentimentu podľa zdroja spätnej väzby, rozdelené podľa pozitívnych (zelené pruhy), neutrálnych (žlté pruhy), negatívnych (červené pruhy) a zdrojov bez hodnotenia (sivé pruhy). Použitie tohto grafu zvážte pri porovnávaní spätnej väzby z prieskumov so zdrojmi recenzií tretích strán, aby ste lepšie porozumeli otázkam, ktoré by ste mali klásť vo svojich prieskumoch, a mohli ste tak zmerať presný sentiment.</li> <li>Môžete ho použiť aj ako kontrolný mechanizmus proti "obohrávaniu" systému vždy, keď sa za spätnú väzbu prvej strany ponúkajú stimuly (prieskumy).</li> </ul> |  |  |  |  |  |  |  |  |

# Štatistiky podľa miesta

Pozrite si štatistiky rozčlenené na lokality, vrátane sentimentu na lokalitu, lokalít podávajúcich najlepší výkon a lokalít, ktoré su vyžadujú vašu pozornosť spolu s tým, čo prispieva k ich úpadku.

Karta Štatistiky podľa miesta je dostupná, ak ste vo filtroch vybrali najmenej dve miesta. <u>Ak nemáte nastavené viac ako jedno miesto alebo váš používateľ má prístup len k</u> jednému miestu, karta Štatistiky podľa miesta sa na vašom ovládacom paneli <u>nezobrazí.</u>

### Sentiment podľa miesta

Pozrite sa, ako skupiny miest ovplyvňujú celkové hodnotenie firmy hviezdičkami. Ak napríklad vo filtri Zoskupiť podľa vyberiete možnosť State (Štát), môžete odhadnúť vplyv každého štátu a jeho zodpovedajúcich miest na celkové hodnotenie firmy hviezdičkami.

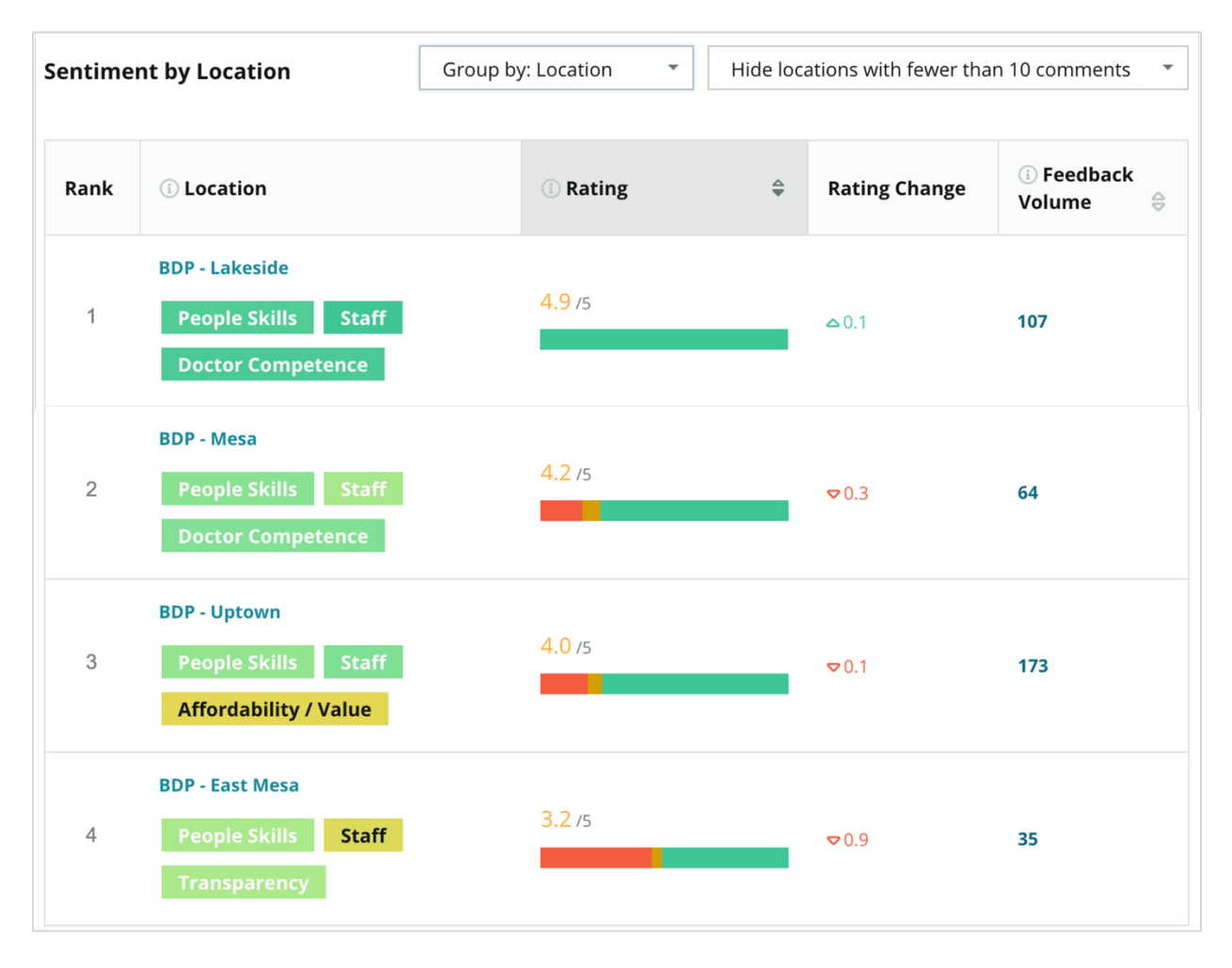

| Stĺpec                    | Opis                                                                                                    |
|---------------------------|----------------------------------------------------------------------------------------------------|
| Poradie                   | Vybrané zoskupenie sa podľa zoradeného stĺpca umiestnilo na prvom mieste. Predvoleným nastavením je zoradenie podľa skupiny s najvyšším priemerným hodnotením.                                                                                                    |
| Zoskupiť<br>podľa voľby   | Názov zoskupenia vybraného vo filtri Zoskupiť podľa a 3 najlepšie<br>kategórie, ktoré najviac prispeli ku skóre vplyvu (pozrite si informácie<br>nižšie). Kliknutím na kategóriu zobrazíte podrobnosti podľa času alebo<br>zobrazíte citáty zákazníkov a slovný oblak súvisiace s vybranou<br>kategóriou pre danú skupinu miest. |
| Hodnotenie                | Priemerné hodnotenie z recenzií a prieskumov pre vybranú skupinu<br>lokalít a časové obdobie, farebne odlíšené podľa sentimentu.                                                                                                    |
| Zmena<br>hodnotenia       | Zmena hodnotenia (v desatinách bodu/hviezdičky) skupiny miest<br>v porovnaní s predchádzajúcim porovnateľným obdobím.                                                                                                    |
| Objem<br>spätnej<br>väzby | Objem odoslaných recenzií a prieskumov pre zoskupenie.                                                                                                    |
|                           | Vplyv skupiny miest na celkové priemerné hodnotenie hviezdičkami,<br>meraný v stotinách bodu/hviezdičky. Hodnota "Nízky" označuje vplyv<br>s hodnotou od – 0,01 do 0,01.                                                                                                    |
| Vplyv                     | Vplyv sa vypočítava vo vzťahu k východiskovým hodnotám odvetvia.<br>Ak je napríklad východisková hodnota odvetvia 3,5 a k jednej 4-<br>hviezdičkovej recenzii sú priradené dve pozitívne kategórie, každá<br>z týchto kategórií má na hodnotenie vplyv + 0,25 (4,0 – 3,5 = 0,5)/2.                                               |

**Poznámka:** Vplyv sa nezobrazí, keď je filter Zoskupiť podľa nastavený na možnosť Miesto, pretože vplyv z jedného miesta zvyčajne nie je významný.

| Sentiment by Location |                                           | Group by: State Tide locations with fewer than |   |                  | ns with fewer than 10 cc | omments 🔻 |
|-----------------------|-------------------------------------------|------------------------------------------------|---|------------------|--------------------------|-----------|
| Rank                  | (i) State                                 | () Rating                                      | 4 | Rating<br>Change | ा Feedback<br>Volume 🖨   | () Impact |
| 1                     | AZ<br>People Skills Staff<br>Transparency | 4.5 /5                                         |   | ⊽0.1             | 1,755                    | ☆+0.72    |

Reputation

#### Najvýraznejší pohyb – pochvala

Uvádza miesta s najväčšou zmenou hodnotenia (pozitívnou) v danom období. Obsahuje kategórie, ktoré najviac prispeli k zlepšeniu. Odfiltrovaním miest s menším počtom komentárov získate zmysluplnejšie štatistiky. Kliknutím na jednotlivé miesto alebo kategórie môžete podrobnejšie analyzovať údaje, pochopiť dôvody prijatej spätnej väzby zobrazením podrobností podľa času alebo citácií zákazníkov a vykonať

| Big Move             | ig Movers Hide locations with fewer than 10 comments 🔹                                                      |                     |          |                   |                                                 |  |  |  |  |  |  |
|----------------------|----------------------------------------------------------------------------------------------------|---------------------|----------|-------------------|-------------------------------------------------|--|--|--|--|--|--|
| Kudos<br>Highest ave | Kudos<br>Highest average rating improvement from Oct 03, 2020 - Oct 02, 2021 to Oct 03, 2021 - Oct 02, 2022 |                     |          |                   |                                                 |  |  |  |  |  |  |
| Rank                 | Location 🔤                                                                                                  | Feedback Volume 🛛 🔤 | Rating 🔤 | Rating Change   🍦 | Drivers of Improvement                          |  |  |  |  |  |  |
| 1                    | BDP - Sun City 172                                                                                          |                     | 4.8 /5   | △0.2              | Wait Time Staff Transparency                    |  |  |  |  |  |  |
| 2                    | BDP - Green Valley                                                                                          | 38                  | 4.5 /5   | ≏0.1              | Staff Transparency Wait Time                    |  |  |  |  |  |  |
| 3                    | BDP - Lakeside                                                                                              | 107                 | 4.9 /5   | ≏0.1              | Staff     People Skills       Doctor Competence |  |  |  |  |  |  |

realizovateľné zmeny.

#### Najvýraznejší pohyb – vyžaduje pozornosť

Uvádza miesta s najväčšou zmenou hodnotenia (negatívnou) v danom období. Obsahuje kategórie, ktoré najviac prispeli k zhoršeniu. Odfiltrovaním miest s menším počtom komentárov získate zmysluplnejšie štatistiky. Kliknutím na kategóriu zobrazíte podrobnosti podľa času alebo zobrazíte citáty zákazníkov a slovný oblak súvisiace s vybranou kategóriou pre dané miesto.

| Needs Attention<br>Highest rating decline from Oct 03, 2020 - Oct 02, 2021 to Oct 03, 2021 - Oct 02, 2022 |                 |                     |          |               |                                         |  |  |  |  |
|----------------------------------------------------------------------------------------------------|-----------------|---------------------|----------|---------------|-----------------------------------------|--|--|--|--|
| Rank                                                                                                    | Location 🔤      | Feedback Volume 🛛 👌 | Rating 🖨 | Rating Change | Drivers of Decline                      |  |  |  |  |
| 1                                                                                                    | BDP - East Mesa | 35                  | 3.2 /5   | ♥ 0.9         | StaffPeople SkillsAffordability / Value |  |  |  |  |
| 2                                                                                                    | BDP - Mesa      | 64                  | 4.2 /5   | ⊽0.4          | People Skills Staff Transparency        |  |  |  |  |
| 3                                                                                                    | BDP - Phoenix   | 215                 | 4.3 /5   | ♥0.2          | People Skills Wait Time Staff           |  |  |  |  |

# Štatistiky podľa kategórie

Pozrite si štatistiky rozčlenené podľa kategórií, vrátane silných a slabých stránok s najväčším dopadom na priemerné hodnotenie s hviezdičkou, interaktívnu mapu sentimentu a sentiment rozčlenený podľa kategórií.

Komentáre zákazníkov v rámci recenzií a prieskumov sa transformujú do kategórií na základe analýzy textu. Tieto kategórie sú zoskupené v rámci domén, ktoré sú prispôsobené pre váš účet (napríklad Zamestnanci, Transakcia, Spokojnosť, Skúsenosť a podobne). *Filtrovanie medzi typom spätnej väzby v odvetví a typom spätnej väzby od zamestnanca na posúdenie sentimentu zákazníkov voči sentimentu zamestnancov.* 

Kategórie sa potom merajú podľa sentimentu kategórie, čo je presnejšia miera spokojnosti zákazníkov ako hodnotenie 1 až 5 hviezdičkami. Náš algoritmus aplikovaný na všetky legendy alebo grafy zobrazujúce sentiment kategórií rozčleňuje obsah recenzie do rôznych kategórií, ktoré sa hodnotia samostatne (napr. zákazník dá 4 hviezdičky recenzii, ktorá chváli zdvorilého lekára, ale sťažuje sa na parkovanie).

Na nasledujúcom obrázku, napríklad, je uvedený pozitívny komentár týkajúci sa odbornosti lekára, ale tiež aj negatívny komentár týkajúci sa čakacej doby.

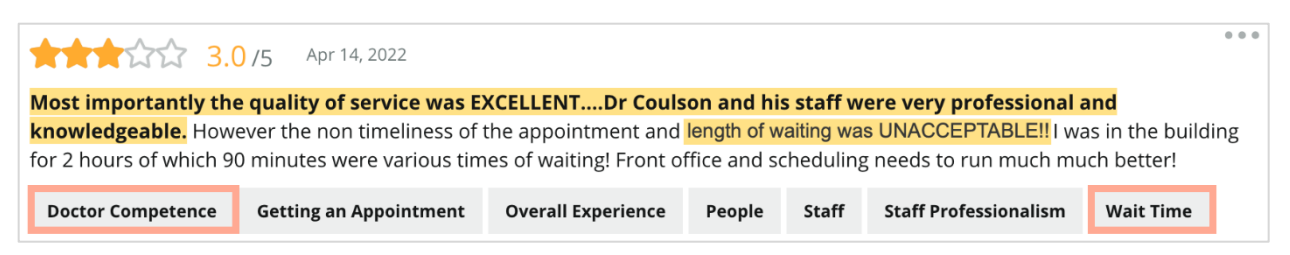

Algoritmus môže priradiť 100 bodov sentimentu "Personál" (pozitívne) a 0 sentimentu "Parkovanie" (negatívne). Po ohodnotení všetkých viet (0 negatívnych, 50 neutrálnych, 100 pozitívnych) sa spočíta skóre každej kategórie a výsledok sa vydelí celkovým počtom zmienok v danej kategórii.

# Príklad: 15 zmienok o parkovaní

5 je negatívnych =  $(0 \times 5) = 0$ 8 je pozitívnych =  $8 \times 100 = 800$ 2 sú neutrálne =  $2 \times 50 = 100$ 0 + 800 + 100 = 900900/15 = 60

Sentiment kategórie Parkovanie sa rovná 60.

Ak chcete určiť, či je skóre sentimentu každej kategórie ideálne (nad alebo pod priemerom odvetvia), použite priemer odvetvia. Vo všeobecnosti je rozdelenie skóre sentimentu nasledovné:

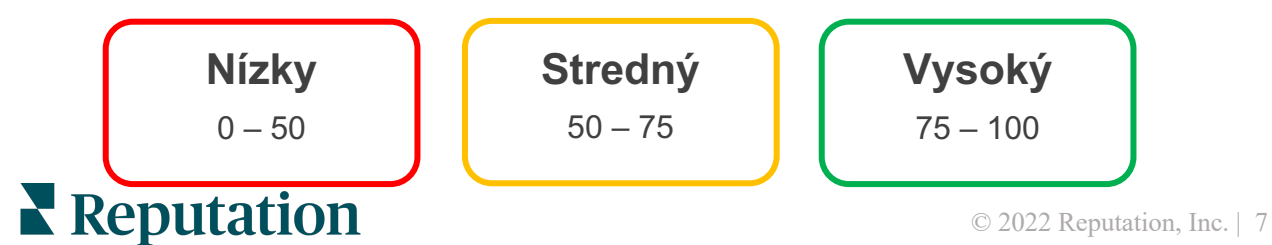

#### Silné a slabé stránky vo vzťahu k odvetviu:

Funkcia Silné a slabé stránky poskytuje zoznam kategórií, ktoré najviac ovplyvňujú vaše hodnotenie hviezdičkami. Silné stránky sú kategórie, ktoré najviac zvyšujú vaše hodnotenie hviezdičkami, zatiaľ čo slabé stránky sú kategórie, ktoré vaše hodnotenie hviezdičkami najviac znižujú.

**Poznámka:** Nie ste si istí, v ktorom odvetví je vaša firma uvedená? V platforme Reputation prejdite do nastavení správcu a kliknite na položku Všeobecné nastavenia. Odvetvie je uvedené v časti Informácie o spoločnosti.

| Položka   | Opis                                                                                                    |
|-----------|----------------------------------------------------------------------------------------------------|
| Sentiment | Kategórie, ktoré majú najvyššie priemerné hodnotenie spätnej väzby<br>s danou značkou. (Priemerné hodnotenie sa nezobrazuje, ale<br>vypočítava sa strane servera.) Spôsob výpočtu sentimentu kategórie<br>nájdete vyššie.                                                                                                    |
| kategórie | Sivá bodka v pruhu predstavuje priemer odvetvia v danej kategórii,<br>vďaka čomu získate predstavu o tom, ako ste na tom v porovnaní<br>s podobnými kategóriami.                                                                                                    |
| Zmienky   | Celkový počet výskytov danej kategórie v recenziách a prieskumoch pre dané filtre.                                                                                                    |
| Vplyv     | Konzervatívny odhad vplyvu danej kategórie na priemerné hodnotenie<br>hviezdičkami. Keďže kategórie v silných a slabých stránkach sú<br>zoradené podľa vplyvu v zostupnom poradí, zamerajte sa najskôr na<br>tieto kategórie, najmä na slabé stránky. Vyriešenie súvisiacich<br>problémov spotrebiteľov bude mať pravdepodobne najväčší vplyv na<br>priemerné hodnotenie hviezdičkami. |
|           | Vplyv je prispôsobený každému odvetviu. (Vypočíta priemerné<br>hodnotenie hviezdičkami pre každé odvetvie a odhadne vplyv každej<br>kategórie jej porovnaním s priemerom v odvetví.) "Nízky" znamená, že<br>potenciálny vplyv kategórie je nižší ako 1/100 hviezdičky.                                                                                                    |
|           | Vzorové frázy na danú tému extrahované z recenzií alebo prieskumov.<br>Vybrané komentáre predstavujú tie, ktoré algoritmus dokáže<br>identifikovať ako najpozitívnejšie alebo najnegatívnejšie a ktoré sú<br>v danej kategórii najnovšie.                                                                                                    |
| Citaty    | Ak sa nezobrazujú žiadne citáty, platforma nemá k dispozícii frázu<br>alebo úroveň spoľahlivosti, na základe ktorých by ich zobrazila. Ak<br>chcete zobraziť všetky citáty, prejdite na mapu sentimentu a zobrazte<br>dlaždicu danej kategórie podľa citátov zákazníkov.                                                                                                    |

#### Silné stránky

Uvádza sentiment, objem spätnej väzby, vplyv a vzorku až šiestich citátov zákazníkov pre každú kategóriu. Definíciu týchto pojmov nájdete vyššie.

| Strengths                                                              |                                           |                                                                                                    |  |  |  |  |  |  |  |  |
|------------------------------------------------------------------------|-------------------------------------------|----------------------------------------------------------------------------------------------------|--|--|--|--|--|--|--|--|
| Categories with the highest positive impact on the average star rating |                                           |                                                                                                    |  |  |  |  |  |  |  |  |
| People Skills (1)<br>Category Sentiment                                | 89                                        | <ul> <li>Dr. Olsen was professional, understanding.</li> <li>BDP eye center, was very caring, test were done, and explained to me, very thorough.</li> </ul>                                                                    |  |  |  |  |  |  |  |  |
| Mentions 🚯                                                             | 0 <b>១</b> ፻00<br>793 Reviews and Surveys | <ul> <li>Everyone here was so polite and helpful and kind.</li> <li>Why are you spell it was very nice I would rate at 100% all the people that check my eves are very friendly and knowledgeable and the eve doctor</li> </ul> |  |  |  |  |  |  |  |  |
| Impact                                                                 | ☆+0.23                                    | was the same friendly and knowledgeable and very very kind .<br>• The staff was very nice and thorough.                                                                                                    |  |  |  |  |  |  |  |  |

#### Slabé stránky

Uvádza sentiment, objem spätnej väzby, vplyv a vzorku až šiestich citátov zákazníkov pre každú kategóriu. Definíciu týchto pojmov nájdete vyššie.

| Weaknesses<br>Categories with the highest negative impact on the average star rating |          |                 |                                                                                                    |                                                                                                    |  |  |
|--------------------------------------------------------------------------------------|----------|-----------------|----------------------------------------------------------------------------------------------------|----------------------------------------------------------------------------------------------------|--|--|
| Affordability / Value ① Category Sentiment                                           |          |                 | <ul> <li>It should not require my prompt to request the refund for the Care Plus package of \$595.00 in addition to the insurance coverage.</li> <li>Paid \$50 plus the \$5 CO pay.</li> </ul> |                                                                                                    |  |  |
|                                                                                      | 0        | 47              | 100                                                                                                    | <ul> <li>I paid my deductible, but I didn't want to pay extra for my prescription,<br/>they want to charge me extra \$50 for that.</li> </ul>                                     |  |  |
| Mentions                                                                             | 81 Revie | ews and Surveys | ;                                                                                                    | <ul> <li>Turns out those prices expire but they don't tell you that until it's too late.</li> <li>Had cataract surgery also and they say I owe them no money, but sent</li> </ul> |  |  |
| Impact                                                                               | ☆-0.0    | 16              |                                                                                                    | \$153 dollars to collections.                                                                                                    |  |  |

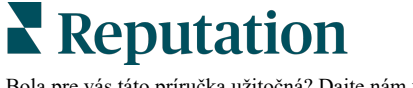

#### Mapa sentimentu

Veľkosť rámčeka na mape označuje objem recenzií/prieskumov súvisiacich s danou kategóriou. Umiestnením kurzora myši na rámček zobrazíte objem recenzií/prieskumov v danej kategórii, ako aj skóre sentimentu kategórie zo 100 bodov. Políčko "Iné" predstavuje kategórie, ktoré sa môžu nachádzať v menej ako 1 % recenzií a prieskumov.

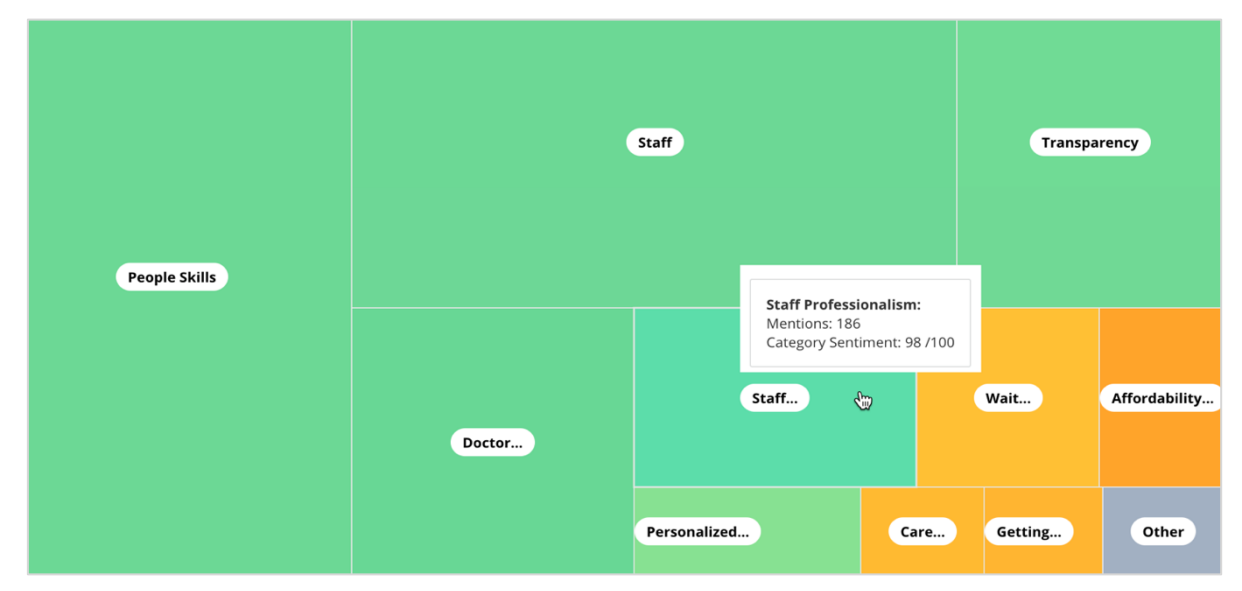

Sfarbenie predstavuje hodnotenie sentimentu kategórie fráz v recenziách a/alebo prieskumoch označených danou kategóriou. Každá recenzia môže mať pozitívny (100), negatívny (0) alebo neutrálny (50) sentiment kategórie.

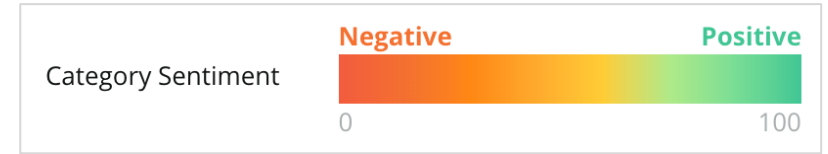

#### Sentiment podľa kategórie

Zobrazuje všetky kategórie zoradené podľa najvyššieho objemu zmienok v recenziách a prieskumoch. Údaje môžete zobraziť podľa priemerného hodnotenia (1 - 5) a porovnať predchádzajúce obdobie s aktuálnym obdobím podľa sentimentu kategórie (0 až 100).

|                 | Mentions 🕕          | Average<br>Rating |                                | Category Sentiment 🛞             |                                         |                         |         |                  |     |
|-----------------|---------------------|-------------------|--------------------------------|----------------------------------|-----------------------------------------|-------------------------|---------|------------------|-----|
| Category Name 🗦 | Current Period<br>ᢩ | Current Period    | Current<br>Period<br>Average ⊖ | Change From<br>Prev. Period<br>승 | Prev. Period Trend                      | Current Period<br>Trend | Current | Period Breakdown |     |
|                 |                     |                   |                                |                                  |                                         |                         | 0       | 450              | 900 |
| People Skills 🕕 | 793                 | 4.6 /5            | <b>89</b> /100                 | -4/100                           |                                         |                         |         |                  |     |
| Staff 🕕         | 736                 | 4.5 /5            | <b>89</b> /100                 | -3/100                           |                                         |                         |         |                  |     |
| Transparency 🕕  | 323                 | 4.6 /5            | <b>88</b> /100                 | -1/100                           | ~~~~~~~~~~~~~~~~~~~~~~~~~~~~~~~~~~~~~~~ |                         |         |                  |     |

# Reputation

| Stĺpec                                        | Opis                                                                                                    |
|-----------------------------------------------|----------------------------------------------------------------------------------------------------|
| Názov kategórie                               | Názov témy pre súvisiace kategórie spojené s komentármi<br>v recenzii alebo prieskume. Každá recenzia/prieskum môže<br>mať aplikovaných viacero značiek kategórie (napríklad<br>kategória "Personál" môže obsahovať zmienky súvisiace<br>s "profesionalitou personálu" a "ľuďmi"). |
| Zmienky – aktuálne<br>obdobie                 | Celkový počet recenzií alebo prieskumov s danou konkrétnou<br>značkou kategórie. Každá recenzia/prieskum môže mať<br>viacero značiek kategórie, takže tento počet nemusí<br>zodpovedať pomeru 1 : 1 s celkovým objemom recenzií alebo<br>prieskumov prijatých v danom období.      |
| Priemerné<br>hodnotenie –<br>aktuálne obdobie | Priemerné hodnotenie hviezdičkami (na stupnici od 1 do 5)<br>v recenziách alebo prieskumoch ktoré zahŕňajú danú<br>kategóriu.                                                                                                    |
| Sentiment<br>kategórie                        | Bližšie vysvetlenie témy Sentiment kategórie nájdete na strane<br>8.                                                                                                    |
| Priemer za<br>aktuálne obdobie                | Priemerný sentiment kategórie za aktuálne obdobie.                                                                                                    |
| Zmena oproti<br>predošlému<br>obdobiu         | Zmena sentimentu kategórie v porovnaní s predchádzajúcim obdobím.                                                                                                    |
| Trend<br>v predchádzajúcom<br>období          | Trend sentimentu kategórie z recenzií v predchádzajúcom<br>období, ktoré zahŕňajú danú kategóriu. Bodkovaná čiara<br>predstavuje hodnotu 50.                                                                                                    |
| Trend v aktuálnom<br>období                   | Trend sentimentu kategórie z recenzií v aktuálnom období,<br>ktoré zahŕňajú danú kategóriu. Bodkovaná čiara predstavuje<br>hodnotu 50.                                                                                                    |
| Rozčlenenie<br>aktuálneho<br>obdobia          | Celkový počet recenzií, ktoré zahŕňajú danú kategóriu,<br>rozdelený podľa pozitívnych (zelená), negatívnych (červená)<br>a neutrálnych (žltá).                                                                                                    |

# Karta Trendy

Zobrazte trendy v priebehu času rozdelené podľa sentimentu zákazníkov a vašich vlastných kategórií. V grafe Trend sentimentu v čase sú zobrazené pozitívne údaje (zelené stĺpce), neutrálne (žlté stĺpce) a negatívne (červené stĺpce). Ak chcete zobraziť ďalšie štatistiky, prejdite myšou nad jednotlivé stĺpce.

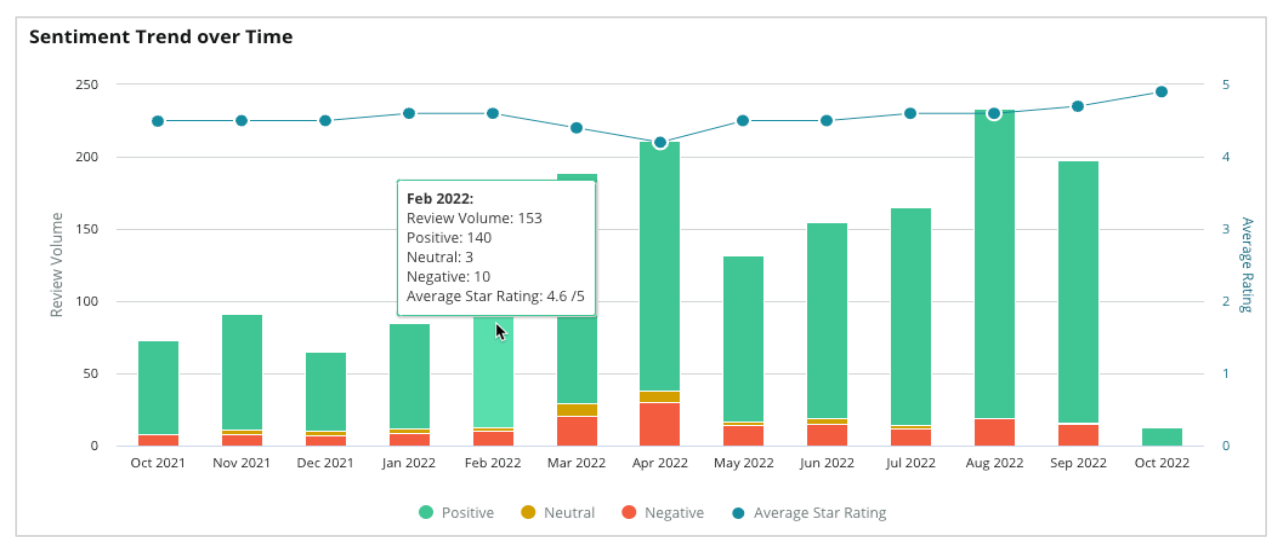

Analyzujte trendy podľa kategórií pre objem spätnej väzby od zákazníkov, zmenu objemu medzi predchádzajúcim a aktuálnym časovým obdobím a zmenu sentimentu. Kliknutím na jednotlivé kategórie zobrazíte údaje podľa miesta, času a citátov od zákazníkov.

| Trendir   | ng Categories                                                                                          | Sentiment: All 🔻     | Current per | iod vs Previous period * Hide locations with fewer than 10 commen |                 |                  |  |  |  |  |  |
|-----------|----------------------------------------------------------------------------------------------------|----------------------|-------------|-------------------------------------------------------------------|-----------------|------------------|--|--|--|--|--|
| Categorie | Categories with the most volume change from Oct 06, 2020 - Oct 05, 2021 to Oct 06, 2021 - Oct 05, 2022 |                      |             |                                                                   |                 |                  |  |  |  |  |  |
| Rank      | Category                                                                                               | Previous Pe          | riod Volume | Current Period Volume                                             | Volume Change 🍦 | Sentiment Change |  |  |  |  |  |
| 1         | Staff                                                                                                  | 665                  |             | 742                                                               | 77              | <b>↓</b> -3      |  |  |  |  |  |
| 2         | People Skills                                                                                          | 732<br>w by Location |             | 792                                                               | 60              | <b>↓</b> -3      |  |  |  |  |  |
| 3         | People View                                                                                            | v by Time            |             | 669                                                               | 55              | =0               |  |  |  |  |  |
| 4         | Doctor Competence                                                                                      | W Customer Quotes    |             | 281                                                               | 53              | <b>↓</b> -4      |  |  |  |  |  |

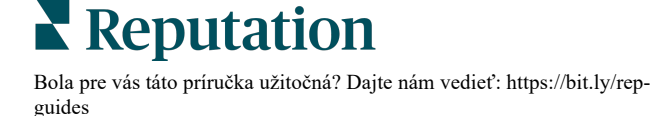

# Podrobnejšie zobrazenie kategórií

Z hľadiska vplyvu je dôležitý objem kategórií spätnej väzby aj hodnotenie.

Všimnite si priemerné hodnotenie hviezdičkami na karte Súhrn, ktoré predstavuje priemer pre všetky vybraté miesta. Povedzme, že je 4,0. Aj keď má individuálna kategória veľký objem recenzií, no zároveň má hodnotenie rovné 4,0, vplyv tejto kategórie nebude taký vysoký v porovnaní s kategóriou s rovnakým objemom recenzií, ale s hodnotením, ktoré sa líši od priemeru.

Každý graf alebo tabuľka na karte Štatistiky podľa kategórie poskytuje skvelý prehľad sentimentu a spätnej väzby od zákazníkov. Podrobnejšiu analýzu spätnej väzby od zákazníkov získate dôkladnejšou analýzou celých komentérov.

### Ak chcete zobraziť podrobné údaje, postupujte takto:

 Kliknutím do kategórie v časti Mapa sentimentu, Sentiment podľa miesta alebo Najvýraznejší pohyb zobrazíte podrobnejšie údaje. Vyberte možnosť Zobraziť podľa miesta, Zobraziť podľa času alebo Zobraziť citáty zákazníkov.

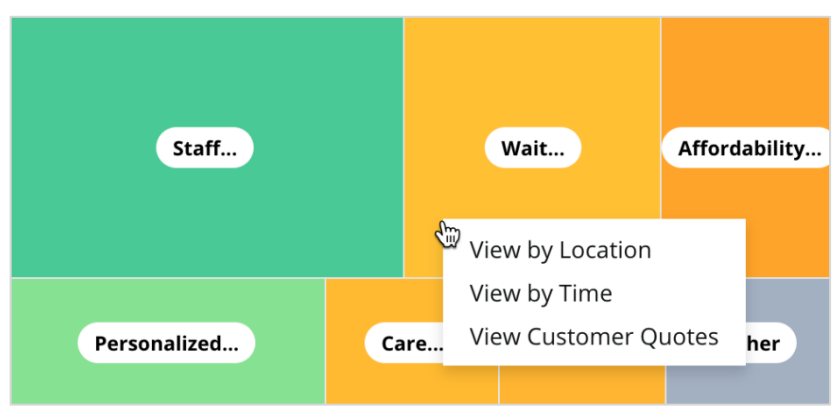

- **2.** Vo vyskakovacom okne kliknite na prvok grafu, čím sa zobrazí slovný oblak a súvisiace komentáre.
- **3.** V sekcii tabuľky Citát kliknutím zobrazíte celý citát z recenzie alebo prieskumu, z ktorého bol komentár vybraný.

| Word Cloud for Wait Time<br>counselor conversation<br>palmost 2 month pair werybody<br>plaesant early conter | Sample quotes for Wait Time<br>This customer feedback relates to overall time a customer has to wait to receive<br>attention. All Sentiments |        |                       |        |                   |                                                                    |
|----------------------------------------------------------------------------------------------------|----------------------------------------------------------------------------------------------------|--------|-----------------------|--------|-------------------|--------------------------------------------------------------------|
| clock dr.kershner problem door<br>friendly service right elderly chance<br>dr.lewis excellent sign           | Date 👌                                                                                                    | Rating | Category<br>Sentiment | Source | Location          | Quote                                                              |
| information southwestern open<br>ril service<br>step bdpec patient manager                                   | Sep 9, 2022                                                                                                    | 1      | Negative              | Google | BDP - Tucson      | Yesterday I waited 25<br>minutes on hold, then left<br>View Review |
| timely worth explain eye<br>busy rude 1.5 star kim<br>result issue appointment                               | Jul 13, 2022                                                                                                    | 1      | Negative              | Google | BDP -<br>Surprise | Not only did I have to wait<br>45 min after my<br>View Review      |

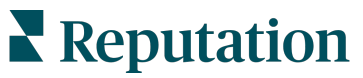

# Prieskumník skúseností

Porovnajte svoju firmu s odvetvím v kategóriách, ktoré sú pre vás najdôležitejšie.

Karta Prieskumník vám umožňuje monitorovať a analyzovať výkonnosť firmy, identifikovať trendy a vzory spätnej väzby zákazníkov a vykonávať informované prevádzkové vylepšenia pomocou vizuálnych porovnaní s odvetvím a zobrazení bežných fráz z recenzií a prieskumov formou slovného oblaku.

Karta Prieskumník zahŕňa iba recenzie a prieskumy s komentármi, ktoré obsahujú zmysluplnú spätnú väzbu. Výsledky nezahŕňajú prázdne recenzie alebo prieskumy (t. j. žiadne komentáre), ani komentáre, ktoré sú príliš krátke alebo všeobecné.

# Filtre v hornom riadku

Filtre v hornom riadku ovplyvňujú údaje zobrazené na karte. Údaje môžete filtrovať aj pomocou položky Typ spätnej väzby, kde vyberiete možnosť Odvetvie alebo Zamestnanci, alebo pomocou položky Prieskumy, kde vyberiete možnosť Všetky alebo začiarknete políčka prieskumov, ktoré chcete zahrnúť.

| STATE                            | CITY                           | LOCATION                      | ZONE  |   |
|----------------------------------|--------------------------------|-------------------------------|-------|---|
| All                              | ✓ All                          | - All                         | - All | • |
| BRAND                            | SOURCE                         | DATE RANGE                    |       |   |
| All                              | - All                          | <ul> <li>Last year</li> </ul> | •     |   |
| <ul> <li>Hide Filters</li> </ul> | $\mathbb{C}^{l}$ Reset Filters |                               |       |   |
| Industry                         |                                |                               |       |   |

# Tornádový graf

Kliknutím na začiarkavacie pole Porovnať s odvetvím zobrazíte údaje o podiele hlasu.

| Domain                     | Mentions 🚯        | Share of<br>Voice | Avg. Rating   | Compare to Industry |
|----------------------------|-------------------|-------------------|---------------|---------------------|
| Expand Collapse<br>All All | Negative Positive | Volume            |               | Negative Positive   |
| All                        | 524 4,325         |                   | <b>4.5</b> /5 |                     |

| Stĺpec                  | Opis                                                                                                    |
|-------------------------|----------------------------------------------------------------------------------------------------|
| Doména                  | Komentáre zákazníkov v rámci recenzií a prieskumov sa transformujú<br>do kategórií na základe analýzy textu. Tieto kategórie sú zoskupené<br>v rámci domén, ktoré sú prispôsobené pre váš účet na základe<br>odvetvia. Rozbalením každej domény zobrazíte výsledky rozdelené<br>podľa kategórií, ktoré tvoria jednotlivé domény. |
| Zmienky                 | Počet zmienok sa rovná počtu komentárov zahŕňajúcich túto kategóriu. Kategória sa pre komentár započítava iba raz, aj keď sa v ňom vyskytuje viacero viet týkajúcich sa danej kategórie.                                                                                                    |
| Podiel<br>hlasu         | Vyžaduje, aby bolo začiarknuté políčko Porovnať s odvetvím.<br>Predstavuje váš objem spätnej väzby v danej kategórii v porovnaní<br>s odvetvím.                                                                                                    |
| Priemerné<br>hodnotenie | Priemer všetkých hodnotení hviezdičkami z recenzií a prieskumov<br>označených podľa kategórie. Hodnotiaca stupnica je od 1 do 5 po<br>jedno desatinné miesto.                                                                                                    |
| Porovnať<br>s odvetvím  | Začiarknutím tohto políčka použijete mriežkované prekrytie, ktoré<br>identifikuje výsledky podľa kategórie v rámci vášho odvetvia. Príklad:<br>Ak je plný zelený pruh dlhší ako mriežkovaný, vaša firma v danej<br>kategórii prevyšuje odvetvie.                                                                                 |
|                         | kategórii musí v porovnaní s odvetvím zlepšiť.                                                                                                    |

# Podrobnejšie zobrazenie grafov

Kliknutím na ľubovoľnú doménu alebo kategóriu v tornádovom grafe môžete bližšie preskúmať spätnú väzbu, ktorá poskytuje údaje pre danú tému. Môžete prepínať medzi tromi grafmi (ak sú k dispozícii).

#### **Filtre**

Filtre v hornom riadku ovplyvňujú údaje zobrazené na karte. Môžete tiež filtrovať podľa poľa typu spätnej väzby (odvetvie alebo zamestnanci), kategórie (úplný zoznam domén a kategórií pre vaše odvetvie – vyberte jednu), sentimentu (všetky sentimenty, pozitívne, neutrálne alebo negatívne) a podľa prieskumov (všetky alebo začiarknite jednotlivé prieskumy, ktoré chcete zahrnúť).

| All Staff × Industry      |                       |   |                             |   |         |   |     |
|---------------------------|-----------------------|---|-----------------------------|---|---------|---|-----|
| FEEDBACK TYPE             | CATEGORY<br>All Staff | - | SENTIMENT<br>All Sentiments | • | SURVEYS | • | 000 |
| Locations Sentiment Trend | Word Cloud            |   |                             |   |         |   |     |

#### Graf miest

Zobrazuje rozdelenie sentimentu podľa miesta pre vybranú kategóriu. Umiestnením kurzora myši na graf zobrazíte ďalšie podrobnosti. Do grafu môžete zahrnúť všetky miesta, 30 najlepších alebo 30 najhorších.

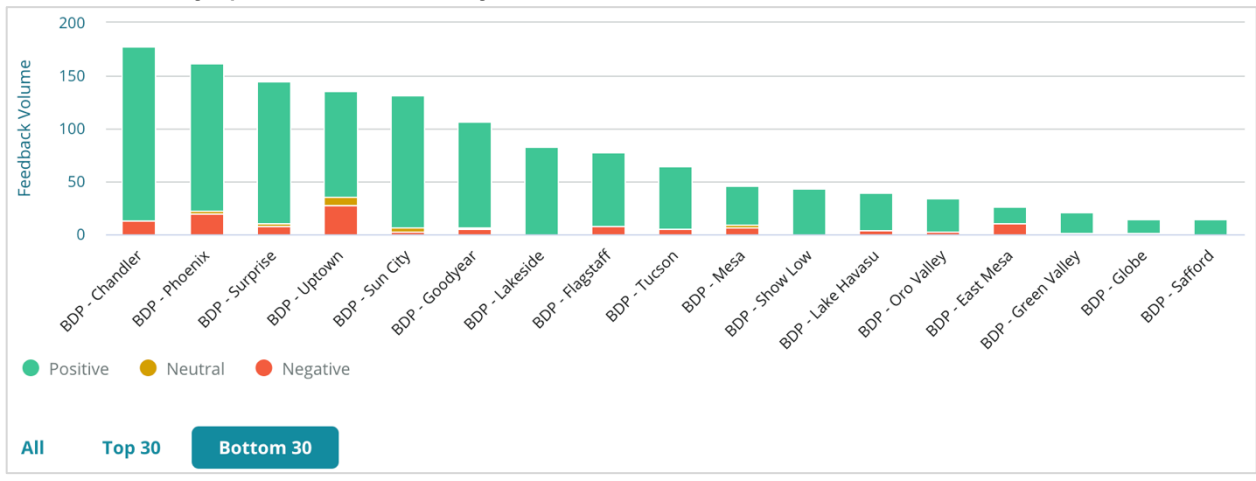

#### Graf trendu sentimentu

Zobrazuje rozdelenie sentimentu (pozitívny, neutrálny, negatívny a priemerné hodnotenie) vo vybranom období. Umiestnením kurzora myši na graf zobrazíte ďalšie podrobnosti.

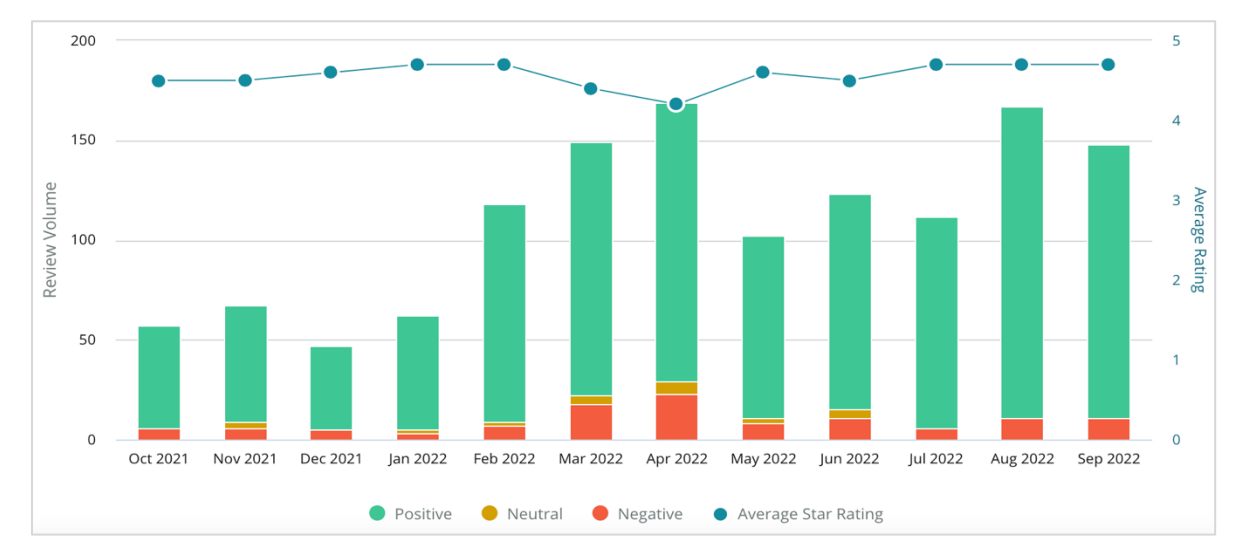

### Slovný oblak

Získajte prehľad o najčastejšie spomínaných kľúčových slovách a frázach v spätnej väzbe pre vybranú kategóriu. Veľkosť každého slova označuje jeho frekvenciu alebo dôležitosť a frázy sú farebne odlíšené podľa sentimentu recenzie. Kliknutím na kľúčové slovo alebo frázu zobrazíte zoznam recenzií, v ktorých boli spomenuté.

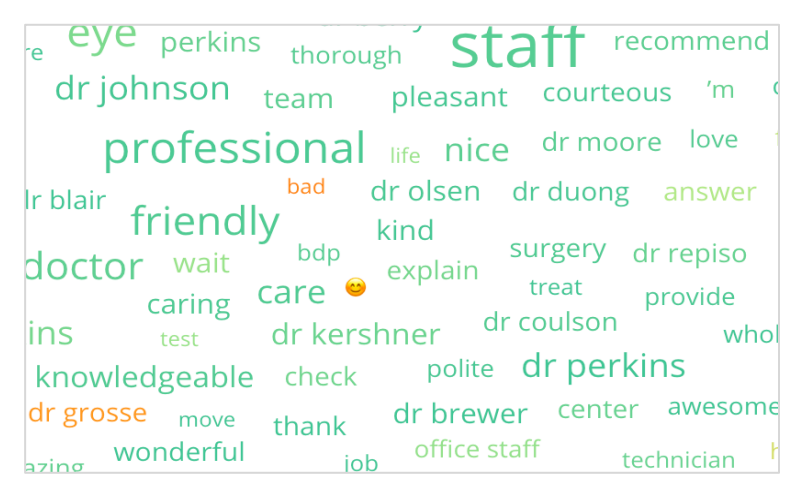

### Oblasť podrobností

V spodnej časti stránky sa zobrazujú celé recenzie a prieskumy označené pre vybranú kategóriu, ktoré poskytujú údaje pre vyššie uvedené grafy. Môžete odpovedať, označiť ako prečítané/neprečítané, označiť/zrušiť označenie, zverejniť/zrušiť zverejnenie, preposlať a zdieľať na stránkach prepojených sociálnych sietí (s príslušnými povoleniami roly).

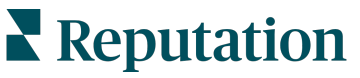

# Možnosti prieskumníka

Ak chcete získať prístup k ďalším možnostiam, kliknite na tri bodky v pravom hornom rohu. Možnosti k dispozícii: prevziať ako PDF, prevziať ako CSV, naplánovať alebo preposlať. Všetky filtre, ktoré sú aktuálne použité na množinu údajov, sa vo všetkých možnostiach zachovajú.

**Poznámka:** Pri operáciách, ktoré vyžadujú čas na spracovanie veľkého množstva údajov, sa môže zobraziť vyskakovacie okno, ktoré vám umožní počkať, kým bude operácia bude pokračovať ako sťahovanie (musíte zostať na rovnakej obrazovke), alebo si nechať poslať oznámenie e-mailom s odkazom na stiahnutie (môžete

| Možnosť         | Opis                                                                                                    |
|-----------------|----------------------------------------------------------------------------------------------------|
| Prevziať<br>PDF | Exportuje aktuálnu množinu údajov do prehľadu vo formáte PDF.<br>Titulná strana prehľadu obsahuje logo vášho účtu, názov prehľadu,<br>vybrané časové obdobie a vybrané miesta.                                                                                                    |
| Prevziať<br>CSV | Exportuje aktuálnu množinu údajov do formátu CSV.                                                                                                    |
| Naplánovať      | Umožňuje vytvoriť naplánovaný prehľad na automatické odosielanie<br>e-mailom s aktuálnou množinou údajov ako prílohou vo formáte PDF<br>alebo CSV iným používateľom platformy (jednotlivcom alebo rolám)<br>alebo na e-mailové adresy mimo účtu. Zadajte názov prehľadu,<br>frekvenciu (raz za deň, raz za týždeň, raz za mesiac, raz za štvrťrok,<br>raz za rok), formát a správu, ktorá sa má pridať do textu e-mailu.<br>Naplánované prehľady môžete upraviť na karte Prehľady. |
| Preposlať       | Odošle aktuálnu množinu údajov e-mailom s priloženým súborom PDF<br>alebo CSV iným používateľom platformy (jednotlivcom alebo rolám)<br>alebo na e-mailové adresy mimo účtu. Zadajte predmet a správu,<br>ktorá sa má pridať do textu e-mailu.                                                                                                    |

E-maily na doručenie obsahujú odkaz na zobrazenie prehľadu, ako aj odkaz na spustenie prehľadu v rámci platformy, aby bolo možné interagovať s údajmi a pridať prispôsobenia (dostupné pre používateľov s prihlasovacími údajmi účtu). <u>Odkazy na prehľady sú aktívne 7 dní.</u>

# Prípadové štúdie

Premeňte spätnú väzbu na hnaciu silu pre rast vášho podnikania vďaka využiteľným informáciám zo systému Reputation Experience. Náš prieskum poukazuje aj na priamy vplyv na spokojnosť zákazníkov a príjmy. Prečítajte si, ako skutoční zákazníci spoločnosti Reputation využili službu Experience, aby získali praktické poznatky a zlepšili svoje obchodné priority.

### Predajca automobilov Confidential.

Tento medzinárodný predajca automobilov je známy, že spája technológiu a strojárstvo s cieľom vytvoriť vozidlá, ktoré prinášajú zákazníkom úplnú spokojnosť.

Obrátili sa na nás s prosbou o pomoc pri prechode zo staršieho, nesystematického prístupu k CX (skúsenosť zákazníkov) na jednotnú platformu RXM (Reputation Experience Management). Okrem toho chceli identifikovať a odstrániť nedostatky v sieti predajcov a poskytnúť strategickým vedúcim pracovníkom prehľad základných ukazovateľov výkonnosti a rôzne analýzy.

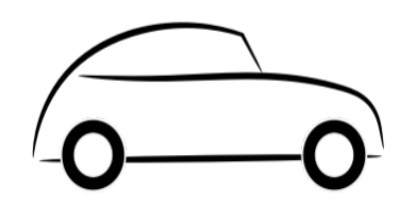

# Opatrenia

 Centralizácia recenzií a spätnej väzby do jednej sieťovej platformy. 2. Využitie rýchlych pulzných prieskumov a syndikácie na využívanie skúseností zákazníkov a podporu vysokého výkonu miestnych predajcov.

# Výsledky

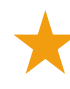

Nárast objemu recenzií 34 % (s poklesom 0,5 % v negatívnom sentimente)

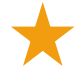

Priemerné hodnotenie hviezdičkami 4,6 pre všetkých svojich predajcov

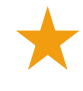

U miestnenie na 1. mieste v správe o reputácii od spoločnosti Reputation za 2020

## Efekt RXM

Centralizovaná správa spätnej väzby od zákazníkov pomohla viac ako 1 000 predajcov zlepšiť dojem zákazníkov a generovať viac pozitívnej spätnej väzby na posilnenie online sentimentu.

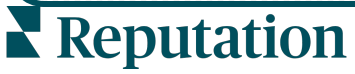

# Regionálny zdravotnícky systém Spartanburg

Regionálny zdravotnícky systém Spartanburg je integrovaný systém poskytovania zdravotnej starostlivosti od narodenia po seniorský vek.

Spoločnosť Spartanburg vyhľadala pomoc spoločnosti Reputation v súvislosti s týmito obchodnými prioritami:

- Zvýšenie objemu dát o skúsenostiach pacientov
- Využitie spätnej väzby od pacientov ako kritérium na hodnotenie poskytovateľov
- Pochopenie sentimentu a jeho využitie na zlepšenie fungovania

#### Opatrenia

 Registrácia do služby Prieskumy na rýchle získanie spätnej väzby. 2. Využitie nástroja Booster recenzií na transformáciu hodnotení z prieskumu na

 Pripojenie
 Štatistík skúseností na určenie trendov v spätnej väzbe.

### Výsledky

Pr

Priemerný počet odoziev na prieskumy 10,4 tis. za mesiac

 $\star$ 

Nárast objemu recenzií 655 % (v dôsledku hodnotení v prieskumoch)

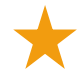

Priemerné hodnotenie na Googli 4,8 (nárast z 3,5)

## Efekt RXM

Čo sa začalo prieskumami, sa zmenilo na niečo oveľa viac. Náš jednoduchý nástroj pre prieskumy generoval tisíce odpovedí mesačne, čo viedlo k tisícom nových recenzií zverejnených v záznamoch na Googli. Využitie hlasu mlčiacej väčšiny týmto spôsobom viedlo k obrovskému nárastu v hodnoteniach na Googli.

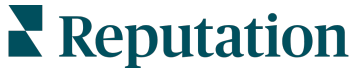

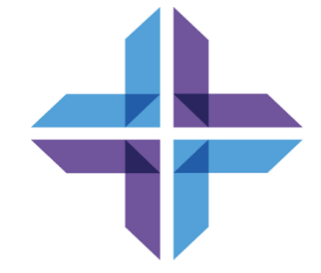

# Prémiové platené služby

# Nechajte našich expertov z platformy prémiových platených služieb pracovať pre vás.

Hoci sa snažíme, aby naša platforma bola intuitívna a efektívna, chápeme, že váš čas je vzácny; zdroje a šírka pásma možno obmedziť. Spoločnosť Reputation má špecializovaný tím odborníkov, ktorí sú pripravení pomôcť vám spravovať vaše záznamy, optimalizovať SEO, zverejňovať, publikovať a upravovať vaše príspevky na sociálnych sieťach – a zároveň spravovať vaše reakcie na recenzie. Prostredníctvom tohto balíka služieb s pridanou hodnotou, ktoré sú založené na našej platforme a produktoch, môžeme zaručiť spokojnosť zákazníkov. Títo odborníci vám pomôžu:

- Zaručiť viac ako presnosť (spravované firemné záznamy)
- Maximalizovať atraktivitu vašich firemných profilov (spravované služby pre Google)
- Využiť silu sociálnych sietí (správa sociálnych sietí)
- Značka, ktorá sa najviac zaujíma, vyhráva (správa odpovedí na recenzie)

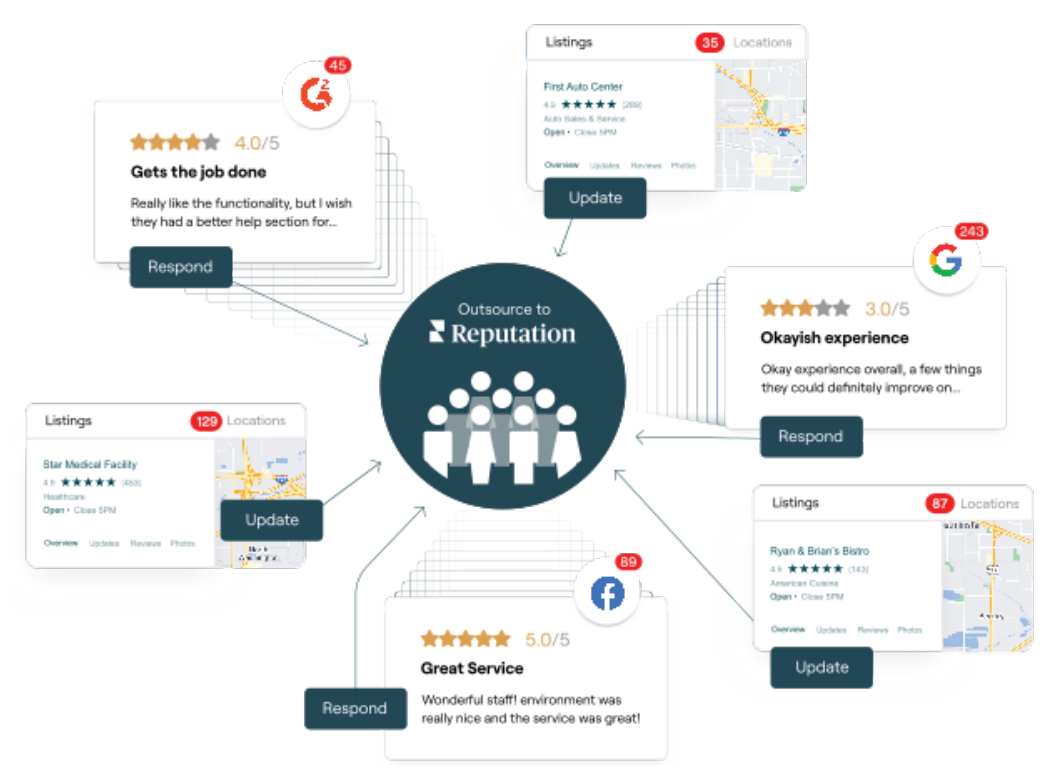

Viac informácií o prémiových platených službách vám poskytne riadiaci pracovník vášho účtu

**Reputation** Bola pre vás táto príručka užitočná? Daite nám ve

# Ďalšie zdroje

Pozrite si náš kompletný súbor používateľských príručiek a dozviete sa o platforme Reputation viac.

- Opatrenia
- Správa
- Značka a sociálne siete
- Firemné záznamy
- Informačné panely
- Prijaté správy
- Mobilná aplikácia
- Stránky a lokátory
- Pripojenie k Reputation

- Skóre reputácie
- Prehľady
- Žiadosti
- Recenzie
- Monitorovanie sociálnych sietí
- Sociálny balík
- Prieskumy
- Widgety

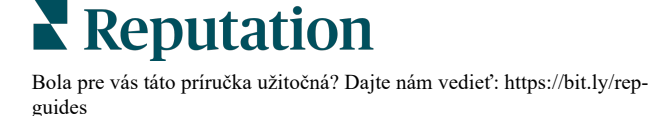